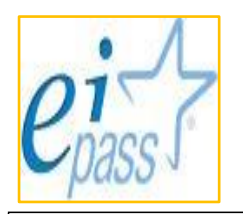

#### ISTITUTO DI ISTRUZIONE SUPERIORE "M. PAGANO" - CAMPOBASSO

Liceo Classico - Scientifico - Artistico Via Scardocchia snc - 86100 Campobasso – Tel. 0874/413704 e-mail: cbis002003@istruzione.it - cbis002003@pec.istruzione.it - sito web: www.liceopagano.edu.it Distretto Scolastico n. 5 - Codice Fiscale 80006890703

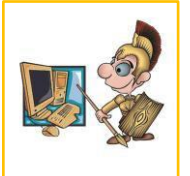

SEDI ASSOCIATE

LICEO SCIENTIFICO "G. Galilei" - Via Panichella snc - 86016 Riccia (CB) - Tel. 0874/717070 LICEO ARTISTICO "G. Manzù" - Via Scardocchia snc - 86100 Campobasso Tel. 0874/484337

## PROCEDURA PER IL PAGAMENTO DEL CONTRIBUTO VOLONTARIO CON PAGO IN RETE TRAMITE SPID

1. ACCEDERE AL SITO "PAGO IN RETE" CLICCANDO SUL SEGUENTE LINK:

https://www.istruzione.it/pagoinrete

(il link è facilmente individuabile con qualsiasi motore di ricerca scrivendo le parole: "PAGO IN RETE")

#### 2. CLICCARE SU : COME ACCEDERE

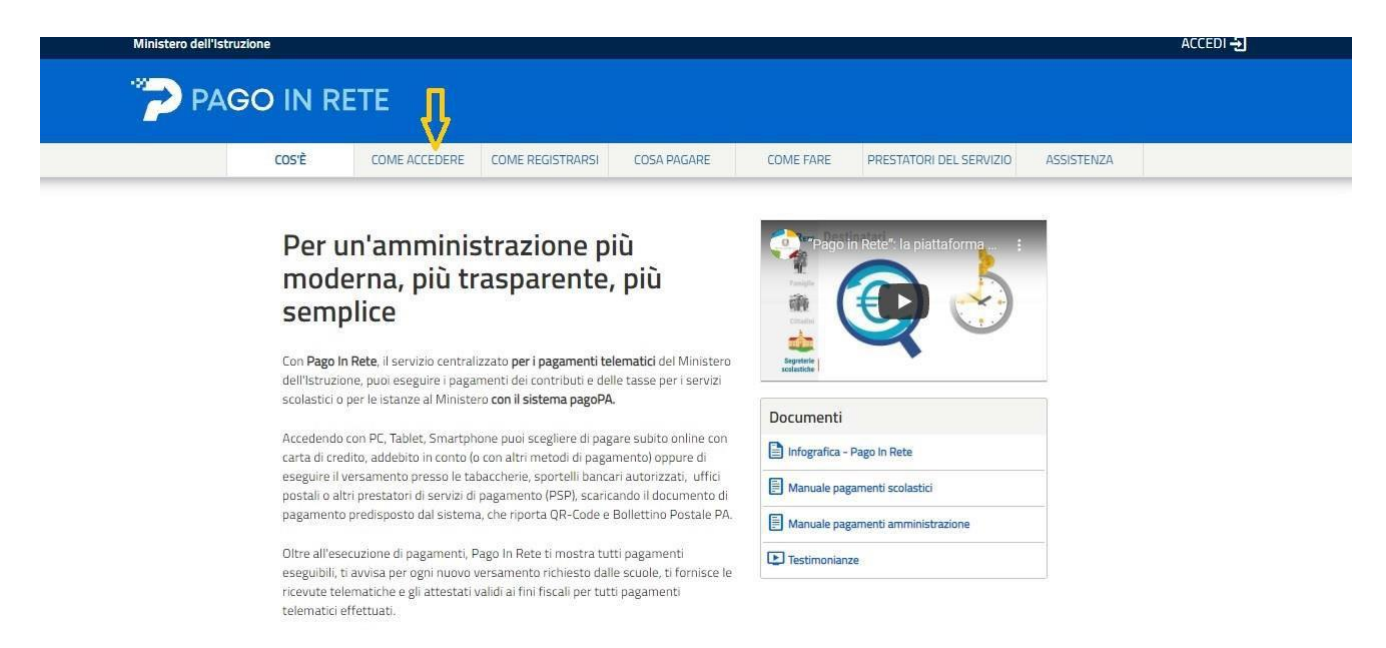

#### 3. CLICCARE SU : PAGO IN RETE SCUOLA

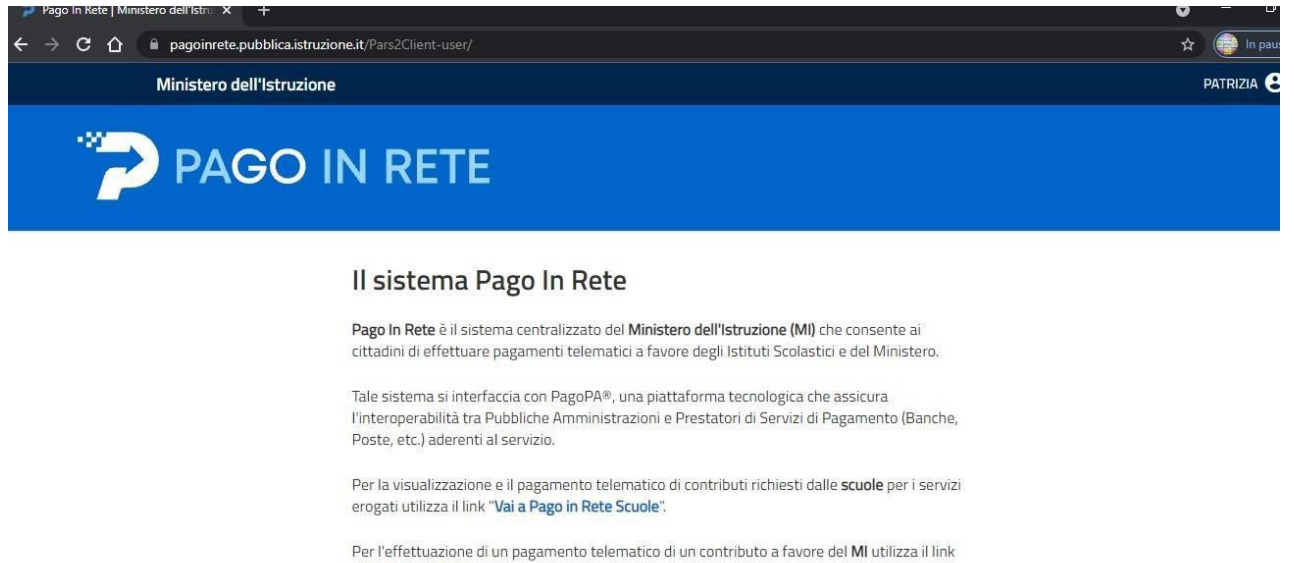

Per l'effettuazione di un pagamento telematico di un contributo a favore del MI utilizza il link "Vai a Pago in Rete MI".

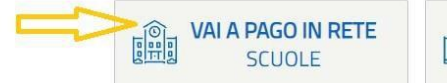

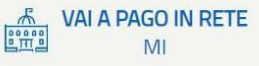

### 4. CLICCARE SU : VERSAMENTI VOLONTARI

| 🍃 Pago In Rete   Mir | nistero dell'Istru X +                                                                                                    | • – • |
|----------------------|----------------------------------------------------------------------------------------------------|-------|
| ← → C △              | a pagoinrete.pubblica.istruzione.it/parsWeb/                                                                                                    | *     |
|                      | PAGO IN RETE                                                                                                    |       |
|                      | Home Versamenti volontari Visualizza pagamenti Gestione consensi Richiedi assistenza Area riservata   Esci                                                                                                    | 2     |
|                      | <ul> <li>Histema Pago In Rete consente la visualizzazione e il pagamento degli avvisi telematici, relativi a tasse e contributi scolastici, emessi dalle segreterie scolastiche per gli alunni frequentanti. Con Pago In Rete è possibile anche eseguire versamenti volontari a favore degli istituti scolastici.</li> <li>Potrai visualizzare gli avvisi telematici di pagamento emessi dagli istituti di frequenza per gli alunni associati dalle scuole al tuo profilo. In caso di mancata visualizzazione degli avvisi contatta l'istituto scolastico di frequenza dell'alunno, per comunicare le eventuali informazioni mancanti per l'associazione. Per ogni alunno associato al tuo profilo riceverai dal sistema sulla tua casella di posta elettronica personale sia le notifiche degli avvisi telematici di pagamento emessi dalla scuola di frequenza dell'alunno che le notifiche de pagamento valida per eventuali detrazioni fiscali.</li> <li>Per maggiori dettagli è possibile consultare il <u>Manuale Utente</u> e visionare le <u>FAQ</u>.</li> </ul> |       |

# 5. CLICCARE SU : <u>CERCA</u> DOPO AVER INSERITO NEGLI SPAZI LA REGIONE – PROVINCIA - COMUNE E IL CODICE MECCANOGRAFICO DELLA SCUOLA (CBIS002003)

| 🍃 Pago In Rete   Minist | tero dell'Istru × +                                              |                                                                   |                                     |                                       | 0                     |
|-------------------------|------------------------------------------------------------------|-------------------------------------------------------------------|-------------------------------------|---------------------------------------|-----------------------|
| < → C ☆ (               | a pagoinrete.pubblica.istruzione.it/parsW                        | /eb/ricercaScuola                                                 |                                     |                                       | ť                     |
|                         | PAGO IN RE                                                       | TE                                                                |                                     |                                       |                       |
|                         | Home Versamenti volontari                                        | Visualizza pagamenti                                              | Gestione consensi                   | Richiedi assistenza                   | Area riservata   Esci |
|                         | Versamenti volonta<br>In questa pagina puoi ricercare una scuola | <b>ARÍ - RÍCERCA SCUC</b><br>aderente a PagoPA per visualizzare i | versamenti eseguibili con il serviz | zio Pago In Rete e procedere al pagan | nento telemático.     |
|                         | Ricerca scuola sul territorio                                    |                                                                   | Ricerca per co                      | odice                                 |                       |
|                         | Regione                                                          | Provincia                                                         | Codice meccan                       | nografico                             |                       |
|                         | MOLISE                                                           | CAMPOBASSO                                                        | CBIS002003                          |                                       |                       |
|                         | Comune                                                           |                                                                   |                                     | Cerca                                 | <u>_</u>              |
|                         | Seleziona                                                        | P                                                                 |                                     |                                       |                       |
|                         |                                                                  |                                                                   |                                     |                                       |                       |

## 6. CLICCARE SU : <u>LENTE D'INGRANDIMENTO</u> DOPO AVER TROVATO IL NOME DELL'ISTITUTO ( ISTITUTO SUPERIORE "MARIO PAGANO")

| ア Pago In Rete   Mini                                                                                                    | istero dell'Istru × +                                        |                                      |                                |                               | (                     |
|----------------------------------------------------------------------------------------------------|--------------------------------------------------------------|--------------------------------------|--------------------------------|-------------------------------|-----------------------|
| <br><br><td>a pagoinrete.pubblica.istruzione.it/pars/</td> <td>Veb/ricercaScuola</td> <td></td> <td></td> <td></td> | a pagoinrete.pubblica.istruzione.it/pars/                    | Veb/ricercaScuola                    |                                |                               |                       |
|                                                                                                    |                                                              |                                      |                                |                               |                       |
|                                                                                                    | 🏷 PAGO IN RE                                                 | TE                                   |                                |                               |                       |
|                                                                                                    |                                                              |                                      |                                |                               |                       |
|                                                                                                    | Home Versamenti volontari                                    | Visualizza pagamenti                 | Gestione consensi              | Richiedi assistenza           | Area riservata   Esci |
|                                                                                                    | Ricerca scuola sul territorio                                | 0                                    | Codice mecca<br>CBIS002003     | odice                         |                       |
|                                                                                                    | Elenco scuole<br>Lista delle scuole aderenti a pagoPA per le | quali è possibile effettuare un vers | amento telematico con il servi | izio Pago In Rete             |                       |
|                                                                                                    | CODICE MECCANOGRAFICO                                        |                                      | SCHOLA A                       | INDIRIZZO                     | Pagine 1              |
|                                                                                                    | CBIS002003                                                   | IST. SUPERIORE "MARIO PAG            | ANO" VIA (                     | 3. SCARDOCCHIA. CAMPOBASSO (C | B)                    |
|                                                                                                    |                                                              |                                      | Cancella Chiudi                |                               |                       |

7. CLICCARE SU : **SIMBOLO <u>EURO</u> DOPO AVER SCELTO IL CONTRIBUTO** (CLASSI DEL BIENNIO – EURO 35.00 ; CLASSI DEL TRIENNIO –EURO 60.00)

| linistero dell'Istru 🗙 | +                                                                       |                                                                                                    |                                                                                                    |                                                      |                                  |             | •   | - |
|------------------------|-------------------------------------------------------------------------|----------------------------------------------------------------------------------------------------|----------------------------------------------------------------------------------------------------|------------------------------------------------------|----------------------------------|-------------|-----|---|
| 🗎 pagoinrete.p         | ubblica.istruzior                                                       | e.it/parsWeb/ricercaEvento/CBIS002003                                                                                                    |                                                                                                    |                                                      |                                  |             | Q 🕁 |   |
|                        | 🦻 РАС                                                                   | GO IN RETE                                                                                                    |                                                                                                    |                                                      |                                  |             |     |   |
|                        | Home Ver                                                                | samenti volontari Visualizza pagamenti Gestione d                                                                                                    | consensi Richiedi assistenzi                                                                                             | a Area i                                             | nservata   Es                    | c:          |     |   |
|                        | Versam<br>Codernecc<br>Celiso200<br>Interizer<br>Via G. sca<br>Filtra p | reperti volontari - causali per scuola<br>reperimenti volontari - causali per scuola<br>Interneti asteriore scuela<br>Ist. SUPERIORE "MARIO PAGANO"<br>REDOCCHIA, CAMPOBASSO (CB)<br>Per causale:<br>Cerca<br>ersamenti eseguibili                    | Cancella                                                                                                    |                                                      |                                  |             |     |   |
|                        | ANNO SCOLASTIC                                                          | O CAUSALE                                                                                                    | BENEFICIARIO                                                                                                    | DATA SCADENZA                                        | Pag                              | ane 1       |     |   |
|                        | 2021/22                                                                 | ACQUISTO EI-CARD EIPASS                                                                                                    | IST. SUPERIORE "MARIO PAGANO"                                                                                            | 31/08/2022                                           | 130,00                           | <6          |     |   |
|                        |                                                                         | ACOUNTO EL CARD EIRASS                                                                                                    | IST. SUPERIORE "MARIO PAGANO"                                                                                            | 31/08/2022                                           | 120,00                           | <€          |     |   |
|                        | 2021/22                                                                 | AGGGISTO EICARD EICAGS                                                                                                    |                                                                                                    |                                                      |                                  |             |     |   |
|                        | 2021/22                                                                 | Contributo volontario MOF per iscrizione alle classi prime e seconde                                                                                                    | IST. SUPERIORE "MARIO PAGANO"                                                                                            | 31/08/2022                                           | 35,00                            | <6          |     |   |
|                        | 2021/22<br>2021/22<br>2021/22                                           | Contributo volontario MOF per iscritzione alle classi prime e seconde     ACQUISTO CREDITO EIPASS                                                                                                    | IST. SUPERIORE "MARIO PAGANO"                                                                                            | 31/08/2022<br>31/08/2022                             | 35,00<br>12,00                   | «           |     |   |
|                        | 2021/22<br>2021/22<br>2021/22<br>2021/22                                | Contributo volontario MOF per isorizione alle classi prime e seconde     ACQUISTO CREDITO EIPASS     Contributo volontario MOF per isorizione alle classi farze, quarte e quinte                                                                      | IST. SUPERIORE "MARIO PAGANO"<br>IST. SUPERIORE "MARIO PAGANO"<br>IST. SUPERIORE "MARIO PAGANO"                          | 31/08/2022<br>31/08/2022<br>31/08/2022               | 35,00<br>12,00<br>60,00          | «<br>«      |     |   |
|                        | 2021/22<br>2021/22<br>2021/22<br>2021/22<br>2021/22                     | Contributo volontario MOF per sortizione alle classi prime e seconde     Contributo volontario MOF per sortizione alle classi prime e seconde     Contributo volontario MOF per sortizione alle classi terze, quarte e quinte     Tassa ritro diploma | IST. SUPERIORE "MARIO PAGANO"<br>IST. SUPERIORE "MARIO PAGANO"<br>IST. SUPERIORE "MARIO PAGANO"<br>Agenzia delle entrate | 31/08/2022<br>31/08/2022<br>31/08/2022<br>31/08/2022 | 35,00<br>12,00<br>60,00<br>15,13 | «<br>«<br>« |     |   |

## 8.CLICCARE SU : EFFETTUA IL PAGAMENTO

| Pago In Rete   Ministero dell'Istru × | +                                                                                                    | • - • ×                                                  |
|---------------------------------------|----------------------------------------------------------------------------------------------------|----------------------------------------------------------|
| ← → C △ ■ pagoinrete.p                | ubblica.istruzione.it/parsWeb/awisiPagamenti?codiciluv=- E80006890703211009105552LVUFY                                              | Q 🕁 🌐 In pausa                                           |
|                                       |                                                                                                    |                                                          |
|                                       |                                                                                                    |                                                          |
|                                       | Home Versamenti volontari Visualizza pagamenti Gestione consensi Richiedi assistenza Patrizia Oriente 🛔                             |                                                          |
| $\circ$                               | Versamenti volontari - inserimento dati per il pagamento                                                                            | $D \circ C$                                              |
| $\bigcirc$ $\bigcirc$ $\bigcirc$      | Anno acolastico: 2021/22 Causaia: Contributo volontario MOF per iscrizione alle classi prime e seconde                              |                                                          |
|                                       | Beneficiario IST. SUPERIORE "MARIO PAGANO" Data scadenza 31/08/2022 Alda informativa . Allegato informativa informativa pago pa.pdf |                                                          |
| $\circ \circ$                         | Compilare i campi seguenti con i dati dell'alunno o del soggetto per oli si sta eseguendo il versamento                             | $\mathcal{O} \mathcal{O} \mathcal{O}$                    |
| $\bigcirc$ $\bigcirc$ $\bigcirc$      | Codice fiscale * Nome *                                                                                                    |                                                          |
|                                       | Cognome * Importo * 35.00                                                                                                    |                                                          |
|                                       | Note                                                                                                    | $D \cap C$                                               |
| $ \land \land \land $                 | * campi obbligatori.                                                                                                    | $[ \land \land ]$                                        |
|                                       |                                                                                                    |                                                          |
| $\cap$                                | Effettua il pagamento Annulla pagamento                                                                                             |                                                          |
|                                       | Definition dell'Istracione pagory                                                                                                   |                                                          |
| $\bigcirc$ $\bigcirc$ $\bigcirc$      | Etway                                                                                                    | $  \bigcirc \bigcirc ]$                                  |
| 🖬 🔎 O 🛱 🐂                             | 💼 🧕 🖻 📓 🔢 🚱 🧭 💿 🖉                                                                                                    | え 2 (19:22)<br>(17/10/2021 ● 小) 19:22<br>17/10/2021 ● 小) |

### 9. CLICCARE SU : PROCEDI CON IL PAGAMENTO

| Pago In Rete   Ministero dell'Istru × +                                                                                                  | o -                                                                                                    | 0   |
|----------------------------------------------------------------------------------------------------|----------------------------------------------------------------------------------------------------|-----|
| ← → C ☆ 🔒 pagoinrete.pubblica.istruzione.it/parsWeb/carrello?tipo=volontari                                                              | i Q 🕁                                                                                                    |     |
| PAGO IN RETE                                                                                                    | amenti Gestione consensi Richiedi assistenza                                                                              |     |
|                                                                                                    | Area riservata   Esci                                                                                                    | - / |
| Carrello Pagamenti                                                                                                    |                                                                                                    |     |
| CODICE ANVISO CAUSALE                                                                                                    | ALLINNO SCADEXZA BENEFICIARDO MPORTO FLAG OPPOSIZIONE (*) AZONI                                                           |     |
| A80006890703211017192143H9ATU Contributo volontario MOF per i<br>alle classi prime e seconde                                             | risorizione Oriente 31/06/2022 IST. SUPERIORE "MARIO 35,00 0 0                                                            |     |
|                                                                                                    | Totale da pagare in euro:<br>(esolaso commissioni) 25:00                                                                  |     |
| Procedi con il pagamento immediato (*) Selezonando Il ohexi il versante esprime opposizione all'invio                                    | Scarica documento di pagamento     Scarica il documento per pagare presso le ricevitore, i tabaccal e le banche aderent   |     |
| all'Agenzia delle Entrate per i 730 precompliato. L'eventuale oppo<br>considerata solamenta per i pagamenti effetuati con modalità orizi | oszióne sará tramite ATM, sportelli, APP su amartphone e tablet o presso altri prestatori che<br>líne. Annulla pegamento. |     |

### 10. CLICCARE SU : ENTRA CON SPID

| S PagoPA          | × +                                                 | • - Ø   |
|-------------------|-----------------------------------------------------|---------|
| ← → C ☆ 🗎 wisp2.p | agopa.gov.it/wallet/loginMethod?language=it         | \$      |
| pagoPA            | CBIS002003<br>/RFB/000000689077472/35.00<br>35,00 € | Annulla |
|                   | $\Pi \sim$                                          |         |
|                   | pagoPF                                              |         |
|                   | Entra con SPID                                      |         |
|                   | Non hai SPID? Scopri di più                         |         |
|                   | Entra con la tua email                              |         |
|                   |                                                     |         |
|                   |                                                     |         |

## 11.PROCEDERE CON IL PAGAMENTO

| 🕲 PagoPA x +                                     |                                                     | • - • ×                       |
|--------------------------------------------------|-----------------------------------------------------|-------------------------------|
| ← → C ☆ 🗎 wisp2.pagopa.gov.it/wallet/landingPage |                                                     | ☆ :                           |
| pagoph                                           | CBI5002003<br>/RFB/000000689077472/35.00<br>35,00 € |                               |
|                                                  | Usa uno dei metodi di pagamento salvati             |                               |
|                                                  | **************************************              |                               |
|                                                  | Ultimo utilizzo Gio 08 Aprile 2021                  |                               |
|                                                  |                                                     |                               |
|                                                  |                                                     |                               |
|                                                  |                                                     |                               |
|                                                  |                                                     |                               |
|                                                  |                                                     |                               |
|                                                  |                                                     | Informativa sulla privacy     |
| 📲 👂 O 🖽 🠂 💼 😻 🕿 🌆                                | ) 🔢 🌀 🧭 💿                                           | 「<br>19:24<br>17/10/2021<br>で |

LA PROCEDURA SOPRA DESCRITTA E' ATTIVABILE DAL PC MA PUO' ESSERE EFFETTUATA ANCHE TRAMITE SMARTPHONE E TABLET .